## **Configuring Peakon**

Configuring Peakon for single sign-on (SSO) enables administrators to manage users of Citrix ADC. Users can securely log on to Peakon by using the enterprise credentials.

## Prerequisite

Browser Requirements: Internet Explorer 11 and above

## To configure Peakon for SSO by using SAML:

- 1. In a browser, type <u>https://peakon.com/</u> and press **Enter**.
- 2. Type your Peakon admin account credentials (Email and Password) and click Sign in.

| A Peakon               |  |  |  |  |  |
|------------------------|--|--|--|--|--|
| Log in to your account |  |  |  |  |  |
| Log in                 |  |  |  |  |  |
| Email                  |  |  |  |  |  |
| Password               |  |  |  |  |  |
| ••••••                 |  |  |  |  |  |
| Sign in                |  |  |  |  |  |

3. In the left panel, click **Integrations** under **COMPANY**.

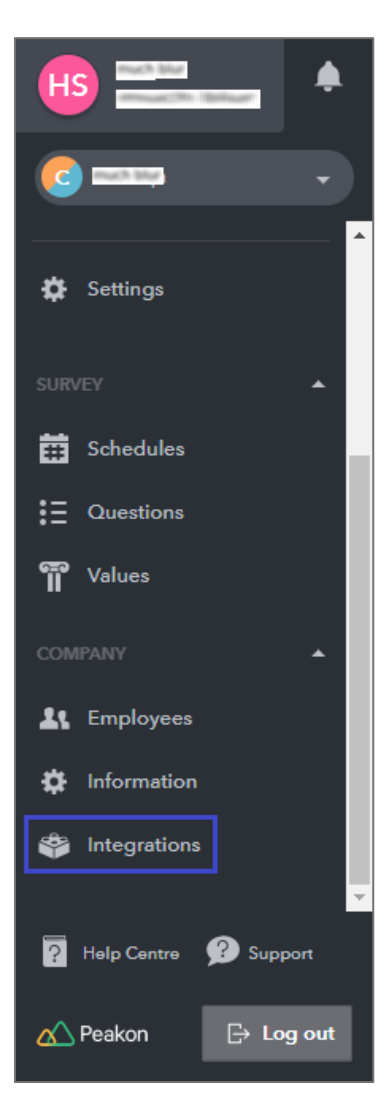

4. In the **Integrations** page, click the **Single sign-on using SAML** tile.

| Integrations                              |                            |                           |                             |                                        |
|-------------------------------------------|----------------------------|---------------------------|-----------------------------|----------------------------------------|
| Integrations Custom apps                  |                            |                           |                             |                                        |
|                                           |                            |                           |                             |                                        |
| This is where you manage integration      | ns with external services. |                           |                             |                                        |
| Slack<br>NOT CONNECTED                    | BambooHR<br>NOT CONNECTED  | bob<br>NOT CONNECTED      | Single Sign-On<br>CONNECTED | Employee Provisioning<br>NOT CONNECTED |
| #                                         | <b>№</b> Ь                 | <b>bo</b> b               | 2                           |                                        |
| Notifications for surveys and<br>feedback | Automatic employee import  | Automatic employee import | Single sign-on using SAML   | Automatic employee<br>provisioning     |

5. To enable SSO using SAML, click **Enable**.

| Single Sign-On                                                                                                    |                           |
|----------------------------------------------------------------------------------------------------|---------------------------|
| Overview                                                                                                    |                           |
| Single Sign-On                                                                                                    |                           |
| Single sign-on for employees using SAML                                                                                                    |                           |
| About                                                                                                    | Single Sign-On            |
| By configuring single sign-on for your company, employees will sign into Peakon using their existing company identity. Once configured, it<br>removes the need for employees to keep a separate set of login credentials for Peakon, and allows them to directly access Peakon from the<br>company's central app repository. Peakon integrates seamlessly with any external system capable of acting as a SAML 2.0 Identity Provider. | 2                         |
|                                                                                                    | Single sign-on using SAML |
|                                                                                                    | Enable                    |

6. In the **Settings** tab, enter the values for the following fields:

| Field Name                   | Description                                                                                                    |
|------------------------------|----------------------------------------------------------------------------------------------------|
| SSO Login URL                | IdP logon URL                                                                                                    |
| SSO Logout URL<br>(Optional) | IdP logout URL                                                                                                    |
| Certificate                  | Copy and paste the IdP certificate. The IdP Certificate is provided by<br>Citrix and can be accessed from the link below:<br>https://ssb4.mgmt.netscalergatewaydev.net/idp/saml/templatetest/i<br>dp_metadata.xml<br>Note: Paste the certificate in Notepad and save the file in PEM format. |

## Note: Copy the Entity ID and Reply URL (ACS) for future reference.

| Single Sign-On                 |                                       |                 |                           |
|--------------------------------|---------------------------------------|-----------------|---------------------------|
| Overview                       |                                       |                 |                           |
| Single Sign-On                 |                                       |                 |                           |
| Single sign-on for emp         | loyees using SAML                     |                 |                           |
| About Settings                 |                                       |                 | Single Sign-On            |
| Enter the SAML 2.0 settings pr | ovided by your Identity Provider belo | w.              |                           |
| SO Login URL                   |                                       | Entity ID       | 8                         |
|                                |                                       | 1 <b>1</b>      |                           |
| SO Logout URL (Optional)       |                                       | Reply URL (ACS) | Single sign-on using SAML |
| E.g. https://saml.domain.com   | m/logout                              | <b>≜</b>        | Disable                   |
| Certificate                    | Upload (PEM format)                   |                 |                           |
|                                | Choose file                           |                 |                           |
| Require single sign-on fo      | r non-administrators                  |                 |                           |
| Saura                          |                                       |                 |                           |
| Save                           |                                       |                 |                           |

7. Finally, click **Save**.